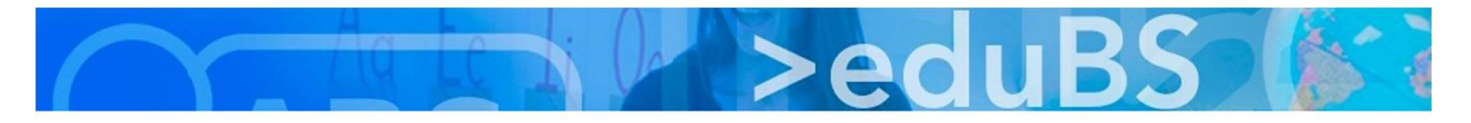

## **Browser Cache löschen**

| Inhaltsverzeichnis              |   |
|---------------------------------|---|
| Firefox - Browser Cache löschen | 2 |
| Chrome - Browser Cache löschen  | 3 |
| Safari - Browser Cache löschen  | 4 |
|                                 |   |

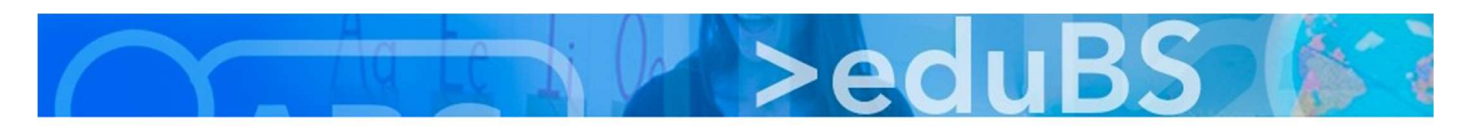

## Firefox - Browser Cache löschen

1. Die Einstellungen öffnen.

| stellu               | ×                                                      | +                               |              |                           |                | ð           | ×                                        |
|----------------------|--------------------------------------------------------|---------------------------------|--------------|---------------------------|----------------|-------------|------------------------------------------|
|                      | 111\                                                   | •                               | ۷            | -                         | 0              | ۲           | ≡                                        |
| C                    | Bei Syr                                                | nc anm                          | elden        |                           |                |             |                                          |
| 0                    | Seiten                                                 | elemer                          | nte blo      | ckierer                   | 1              | Star        | ndard                                    |
| C7<br>8              | Neues<br>Neues                                         | Fenste<br>private               | er<br>es Fen | ster S                    | trg+l          | St<br>Jmsch | rg+N<br>alt+P                            |
|                      |                                                        |                                 |              |                           |                |             |                                          |
|                      | Zoom                                                   |                                 | -            | 1009                      | 6              | +           | ۳                                        |
|                      | Zoom<br>Bearbe                                         | eiten                           | -            | 1009<br>کر                | 6              | +           | ⊾ <sup>⊼</sup><br>Ê                      |
| 1111                 | Zoom<br>Bearbe<br>Bibliot                              | eiten<br>:hek                   | -            | 1009<br>کړ                | 6              | +           | <b>⊮</b> ⊼<br>।<br>>                     |
| ∭\<br><del>+</del> 0 | Zoom<br>Bearbe<br>Bibliot<br>Zugan                     | eiten<br>hek<br>Igsdate         | -<br>n und   | 1009<br>X<br>Passwo       | őrter          | +           | <b>₽</b><br>⇒                            |
| ≡\<br>⊷<br><b>∔</b>  | Zoom<br>Bearbo<br>Bibliot<br>Zugan<br>Add-o            | eiten<br>:hek<br>ugsdate<br>uns | <br>n und    | 1009<br>X<br>Passwo       | őrter<br>trg+U | +           | <b>∠</b> <sup>A</sup><br>È<br>><br>alt+A |
| ×~~                  | Zoom<br>Bearbo<br>Bibliot<br>Zugan<br>Add-o<br>Einstel | eiten<br>:hek<br>igsdate<br>ins | <br>n und    | 1009<br>X<br>Passwo<br>St | őrter<br>trg+U | +           | <b>₽</b><br>>                            |

2. Auf "Datenschutz & Sicherheit" wechseln und unter "Cookies und Webseiten-Daten" "Daten entfernen" anklicken.

| Allgemein                         | Cookies und Website-Daten                                                     |         |                     |
|-----------------------------------|-------------------------------------------------------------------------------|---------|---------------------|
| Startseite                        | Die gespeicherten Cookies, Website-Daten und der Cache belegen derzeit 8.8 MB |         | Daten entfernen     |
|                                   | Speicherplatz. Weitere Informationen                                          |         | Daten verwalten     |
| Q Suche                           | Cookies und Website-Daten beim Beenden von Firefox löschen                    | Berech  | ntigungen verwalten |
| <b>a</b> Datenschutz & Sicherheit |                                                                               |         |                     |
| Sync                              | Zugangsdaten & Passwörter                                                     |         |                     |
|                                   | Fragen, ob Zugangsdaten und Passwörter für Websites gespeichert werden sollen |         | Ausnahmen           |
|                                   |                                                                               | Gespeic | herte Zugangsdaten  |
|                                   | Master-Passwort verwenden                                                     | Mast    | ter-Passwort ändern |
|                                   |                                                                               |         |                     |

3. Alles markieren und auf "Leeren" klicken.

| Daten löschen                                                                                                    | ×                       |
|----------------------------------------------------------------------------------------------------|-------------------------|
| as Leeren von durch Firefox gespeicherten Cookies und Website-Daten meldet Sie eventuell von<br>ad entfernt lokal zwischengespeicherte Webinhalte (Cache). Ihre Zugangsdaten bleiben beim Lee<br>aches erhalten. | Websites ab<br>eren des |
| Cookies und Website-Daten (8.8 MB)<br>Sie werden eventuell von Websites abgemeldet und müssen sich erneut mit den Zugangsda<br>anmelden.                                                                         | ten                     |
| Zwischengespeicherte Webinhalte/Cache (0 Bytes)<br>Webseiten müssen Grafiken und Daten neu laden.                                                                                                    |                         |
| A <u>b</u> brechen                                                                                                    | Leeren                  |
|                                                                                                    |                         |

Da die meisten Webseitenfehler einen veralteten Browser Cache zur Ursache haben empfehlen wir den Firefox so einzustellen, dass "Cookies und Website-Daten beim Beenden von Firefox löschen" automatisch erledigt wird. Hilfe zu Firefox: https://support.mozilla.org/de/products/firefox?as=u&utm\_source=inproduct

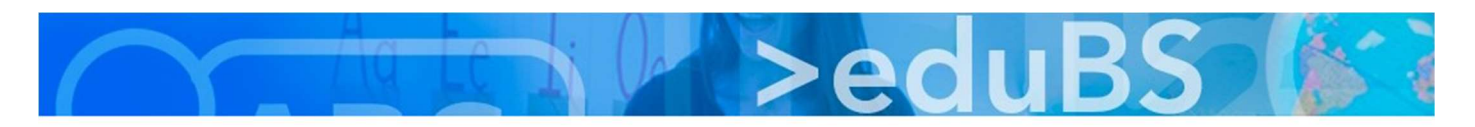

## Chrome - Browser Cache löschen

1. Die Einstellungen öffnen.

|                 |              |   |         | ۲      | ☆     |  |
|-----------------|--------------|---|---------|--------|-------|--|
| Neuer Tab       |              |   |         | St     | trg+T |  |
| Neues Fenster   |              |   |         | St     | rg+N  |  |
| Neues Inkognito | -Fenster     |   | Strg+   | Umscha | alt+N |  |
| Verlauf         |              |   |         |        | •     |  |
| Downloads       |              |   |         | S      | trg+J |  |
| Lesezeichen     |              |   |         |        | •     |  |
| Zoomen          |              |   | - 100 % | +      | 53    |  |
| Drucken         |              |   |         | St     | rg+P  |  |
| Streamen        |              |   |         |        |       |  |
| Suchen          |              |   |         | St     | trg+F |  |
| Weitere Tools   |              |   |         |        | •     |  |
| Bearbeiten      | Ausschneiden | K | opieren | Einf   | ügen  |  |
| Einstellungen   |              |   |         |        |       |  |
| Hilfe           |              |   |         |        | •     |  |
| Beenden         |              |   | Strg+   | Umscha | alt+Q |  |
|                 |              |   |         |        |       |  |

2. Nach "Cache" suchen und "Browserdaten löschen" auswählen

| c    | ζ Cache                                                                                                    | ⊗      |
|------|----------------------------------------------------------------------------------------------------|--------|
| Sicł | nerheit und Datenschutz                                                                                                    |        |
|      | Google Chrome verwendet möglicherweise Webdienste zur Verbesserung Ihrer Sucherfahrung. Sie hab<br>Möglichkeit, diese Dienste zu deaktivieren. Weitere Informationen | en die |
| 1    | Navigationsfehler mithilfe eines Webdienstes beheben                                                                                                    |        |
| ,    | /ervollständigung von Suchanfragen und URLs bei der Eingabe in die Adressleiste verwenden                                                                            |        |
| 1    | Vorhersagefunktion zum schnelleren Laden von Seiten verwenden                                                                                                    |        |
|      | ch möchte automatisch einige Systeminformationen und Seiteninhalte an Google senden, um bei der<br>Erfassung schädlicher Apps und Websites zu helfen                 |        |
| 1    | Nich und mein Gerät vor schädlichen Websites schützen                                                                                                    |        |
| 1    | Nutzungsstatistiken und Absturzberichte automatisch an Google senden                                                                                                 |        |
| 1    | Mit Browserzugriffen eine "Do Not Track"-Anforderung senden                                                                                                    |        |
|      | Rechtschreibfehler mithilfe eines Webdienstes korrigieren<br>ntelligentere Rechtschreibprüfung, indem der im Browser eingegebene Text an Google gesendet wird        |        |
|      | Zertifikate verwalten<br>HTTPS/SSL-Zertifikate und -Einstellungen verwalten                                                                                          | Z      |
|      | nhaltseinstellungen<br>Festlegen, welche Informationen von Websites genutzt werden dürfen und welche Inhalte Websites<br>präsentieren dürfen                         | •      |
|      | Browserdaten löschen<br>Sache leeren sowie Verlauf, Cookies und andere Daten löschen                                                                                 | •      |

3. "Gesamter Zeitraum" auswählen, sowie "Bilder und Dateien im Cache" und "Cookies und andere Webseitendaten" .

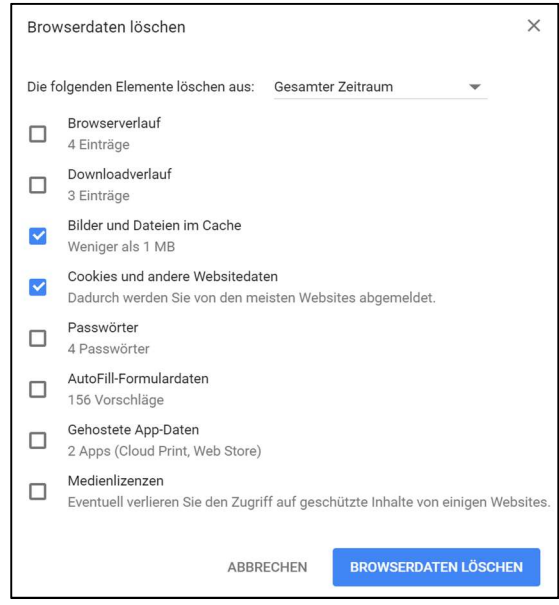

Da die meisten Webseitenfehler einen veralteten Browser Cache zur Ursache haben empfehlen wir Chrome, unter Inhaltseinstellungen, so zu konfigurieren, dass bei "Cookies" "Lokale Daten nach Schliessen des Browsers löschen" aktiv ist. Hilfe zu Chrome: <u>https://support.google.com/chrome/?p=help&ctx=menu#topic=7438008</u>

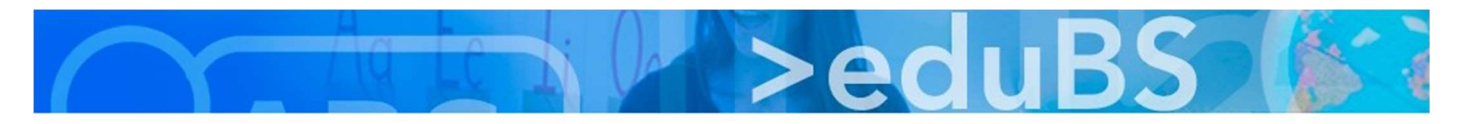

## Safari - Browser Cache löschen

Lösung 1:

• per Tastaturkürzel [CMD] + [ALT] + [E].

Lösung 2:

• Safari Browser Cache über das Entwicklermenü leeren

Der Safari Browser bietet darüber hinaus auch die Möglichkeit ein Entwickler-Menü einzublenden um diverse Profi-Funktionen über das Menü aufrufen zu können. Um das Entwicklermenü zu sehen, gehen Sie bitte folgendermaßen vor:

- 1. Wählen Sie im Hauptmenü den ersten Punkt "Safari" oben links aus und wählen Sie in dem aufgehenden Menü die Option "Einstellungen".
- 2. Rufen Sie anschließend die Registerkarte "Erweitert" im sich öffnenden Fenster auf.
- 3. Wählen Sie die Option "Menü Entwickler in der Menüleiste anzeigen" mittels Haken aus. Dadurch sollte der entsprechende Punkt jetzt im Hauptmenü sichtbar werden.

|                                                     | Erweitert                                                        |
|-----------------------------------------------------|------------------------------------------------------------------|
|                                                     | ર 🔍 🕑 🔇 🛃 🔅                                                      |
| Allgemein Tabs Automatisch ausfüllen Passwörter Suc | chen Sicherheit Datenschutz Websites Erweiterungen Erweitert     |
| Intelligentes Such                                  | nfeld: 🗹 Vollständige Adresse der Website anzeigen               |
| Bedienungshi                                        | ilfen: 🗌 Keine Schriftgrößen verwenden, die kleiner sind als 🧧 🗸 |
|                                                     | Über Tabulator jedes Objekt auf einer Webseite hervorheben       |
|                                                     | Über Wahltaste-Tabulator jedes Objekt hervorheben                |
| Lesel                                               | liste: 🗌 Artikel automatisch zum Offlinelesen sichern            |
| Internet-Plug                                       | -Ins: 🔽 Plug-Ins zum Stromsparen stoppen                         |
|                                                     |                                                                  |
| Style-St                                            | heet: Nichts ausgewählt                                          |
|                                                     |                                                                  |
| Standardcodier                                      | rung: Westeuropäisch (ISO Latin 1)                               |
|                                                     |                                                                  |
| Pro                                                 | xies: Einstellungen ändern                                       |
|                                                     |                                                                  |
|                                                     | 🗹 Menü "Entwickler" in der Menüleiste anzeigen                   |

 Klicken Sie auf den neuen Menüpunkt "Entwickler" und anschließend auf den Menüeintrag "Cache-Speicher leeren".

| Entwickler                                          | Fenster Hilfe                                                                        | -0                       |
|-----------------------------------------------------|--------------------------------------------------------------------------------------|--------------------------|
| Seite öffne<br>User Agen                            | en mit<br>t                                                                          | *                        |
| Michael's I                                         | Мас                                                                                  | •                        |
| Dienstleist                                         | er                                                                                   | ►                        |
| Experimen                                           | telle Funktionen                                                                     | •                        |
| In Modus ,                                          | Responsive Design" wechseln                                                          | ^೫R                      |
| Snippet-Eo<br>Extension                             | ditor einblenden<br>Builder einblenden                                               |                          |
| Webinform<br>JavaScript<br>Seitenquel<br>Seitenress | nationen einblenden<br>-Konsole einblenden<br>Iltext einblenden<br>ourcen einblenden | 1%ブ<br>つ%ブ<br>し%ブ<br>A%ブ |
| Timeline-A<br>Elementau                             | ufnahme starten<br>Iswahl starten                                                    | T器仓了<br>O器℃              |
| Cache-Sp                                            | eicher leeren                                                                        | ₹₩E                      |

5. Laden Sie die Seite neu